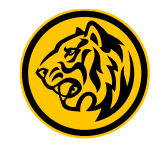

## Flow Pembukaan Rekening

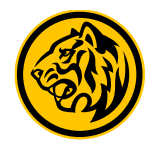

Login M2U Apps Klik "+" pada halaman rekening 6 Ξ ACCOUNTS LOGOUT IDR 37.085,455,793.55 Tabungan Reguler IDR 500,000.00 8003919864 Tabungan MyArafah iB IDR 222,222.00 8703901369 Tabungan MyArafah iB IDR 0.00 8703901405 Tabungan MyArafah iB IDR 11,000,011.00 8703901413 Tabungan iB IDR 500,000.00 8703901581 Tabungan Pro IB RU  $\stackrel{\leftarrow}{\rightarrow}$ Rp 1

ACCOUNTS

PAYMENT

TRANSFER.

PURCHASE

QRPAY

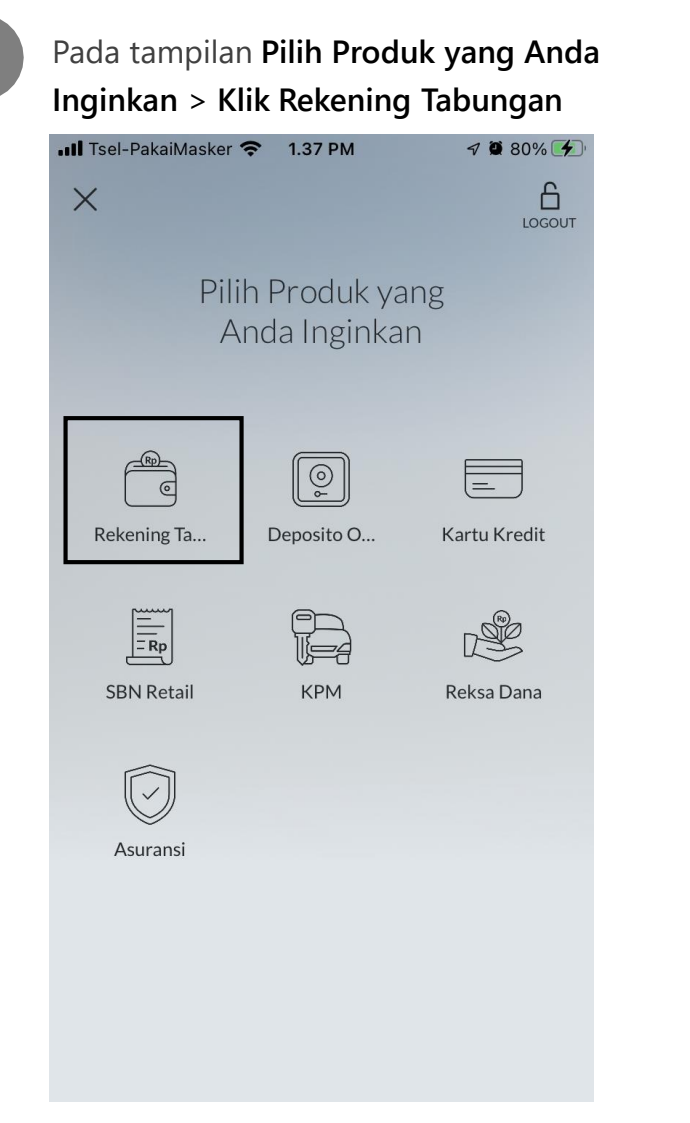

| Lalu Pilih Tipe Tabungan yang diinginka |                |           |  |  |  |
|-----------------------------------------|----------------|-----------|--|--|--|
| 📶 Tsel-PakaiMasker 奈                    | 1.37 PM        | 7 🖉 80% 🗲 |  |  |  |
| < ВАСК                                  | M2U            | LOGOUT    |  |  |  |
| Pilih tipe tabu                         | ngan yang anda | ninginkan |  |  |  |
| Regular                                 | Syz            | ariah     |  |  |  |
|                                         |                |           |  |  |  |

5

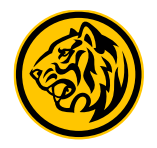

4

Pada tampilan Pilih Produk Tabungan > Scroll dan Pilih Tabungan PRO

| II Tsel-Pakai№ | 1asker 奈  | 1.37 PM        | 71     | 80% 🗲  |
|----------------|-----------|----------------|--------|--------|
| ✓ BACK         | Pilih Pro | M2U<br>oduk Ta | bungan | LOGOUT |
| Maybar         | nk Tabun  | ngan Pro       |        |        |

Tabungan dengan bunga optimal.

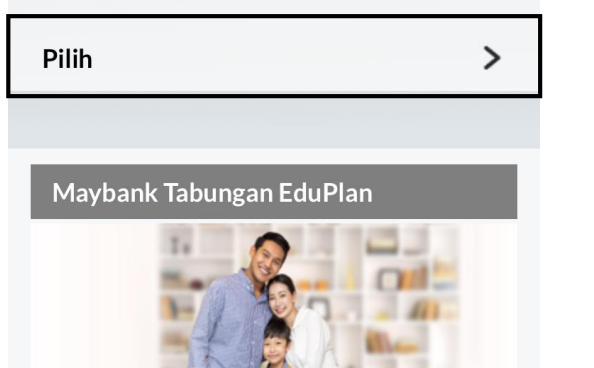

**Baca & Tick Mark** Syarat dan Ketentuan Produk lalu klik Lanjut.

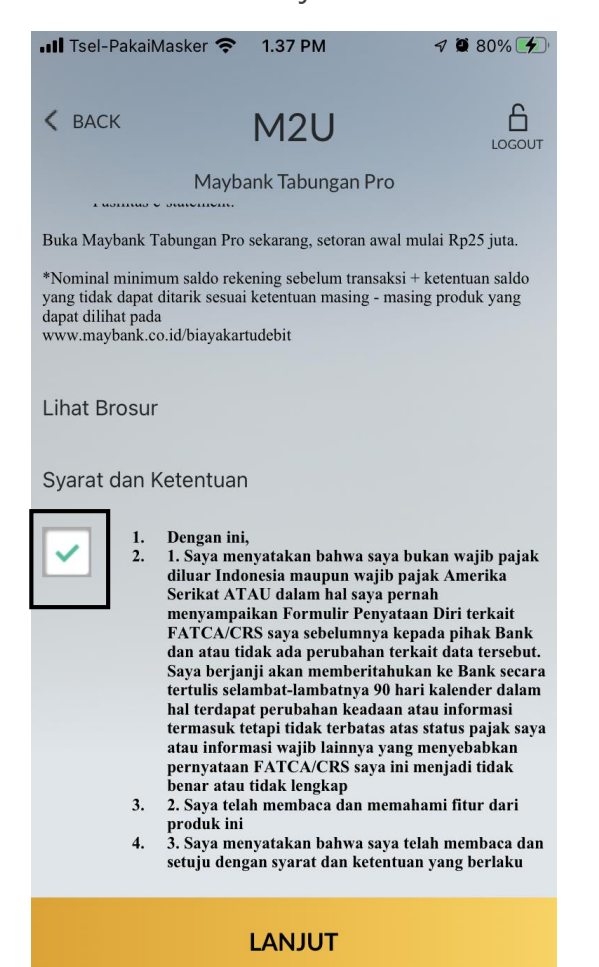

Lanjut 📶 Tsel-PakaiMasker 奈 🛛 1.37 PM 7 2 80% 4 < BACK M<sub>2</sub>U Informasi Nasabah Nama Nasabah 10 PA Program  $\sim$ Reguler LANJUT

Konfirmasi nama Nasabah dan program lalu klik

6

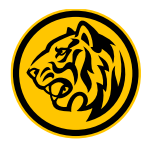

7

Pada halaman Setoran Awal, Pilih Rekening Sumber Dana untuk setoran awal > kemudian isi dengan nominal yang diinginkan > lalu Periksa Detail Pembukaan rekening sebelum Klik Konfirmasi & Transaksi untuk melanjutkan.

| < BACK                                       | M2U                                      | LOGOUT         | ull Tsel-PakaiMasker                      | 중 3.41 PM | 7 🖉 80% 🔳                | ull Tsel-PakaiMasker                                      |        | 7 🖉 80% 🔳               |                     | .III Tsel-PakaiMasker | 중 3.42 PM       | A 🖉 80% 🔳 |  |
|----------------------------------------------|------------------------------------------|----------------|-------------------------------------------|-----------|--------------------------|-----------------------------------------------------------|--------|-------------------------|---------------------|-----------------------|-----------------|-----------|--|
|                                              |                                          |                | К ВАСК                                    | M2U       |                          | < BACK                                                    | M2U    |                         |                     | < BACK                | M2U             | LOGOUT    |  |
| Setoran Awal                                 |                                          | SETORAN AWAL   |                                           |           |                          | SETORAN AWAL                                              |        |                         | Deta                | il Pembukaan Rekening |                 |           |  |
|                                              | $\rightarrow$ (Introduction $\downarrow$ |                | → <b></b>                                 |           |                          |                                                           |        |                         | PA                  | 0                     |                 |           |  |
|                                              |                                          |                |                                           |           |                          |                                                           |        | Alamat Email            |                     |                       |                 |           |  |
| Setoran Awal                                 | Mayba                                    | ybank Tabungan | Pavroll                                   | Jumlah    | Mavhank                  | Payroll<br>Karyawan<br>MBI                                |        | Maybank<br>Tabungan Pro |                     | MA                    | IA@GMAIL.COM    |           |  |
|                                              | ••                                       | IDR500,000     |                                           |           |                          |                                                           |        |                         | Tanggal Pembukaan   |                       |                 |           |  |
|                                              |                                          |                |                                           | 1         | 2                        | 3                                                         |        | Jumlah Setoran Av       | wal                 |                       | 01 July 2022    |           |  |
| 8003919112                                   | IDR 902,811,840.00                       |                |                                           |           |                          | 1011000,000                                               | ~      |                         | Nama Produk         |                       |                 |           |  |
|                                              | 4                                        | 5              | 6                                         | Mata Uang |                          |                                                           |        | Maybank Tabungar        | Pro                 |                       |                 |           |  |
| Tabungan Maksi<br>8003919199                 | IDR                                      | R 213,333.00   |                                           |           |                          | IDR                                                       |        | ~                       |                     | Rekening Sumber Dana  | _               | _         |  |
|                                              |                                          |                | 7                                         | 8         | 9                        |                                                           |        |                         |                     | 8072000030            |                 |           |  |
| 8003919820                                   | IDR 500,000.00                           |                |                                           |           | Silahkan <b>klik d</b> i | Silahkan <b>klik disini</b> untuk memasukan kode referral |        |                         | Jumlah Setoran Awal |                       |                 |           |  |
| Tabungan Pro<br>8002010822 IDR 25,000,000.00 |                                          |                | $\langle \rangle 0 \langle \cdot \rangle$ |           | $(\cdot)$                |                                                           |        |                         |                     | IDR500,000            |                 |           |  |
|                                              |                                          | 5,000,000.00   | $\bigcirc$                                |           | $\bigcirc$               |                                                           |        |                         |                     | Program               | _               | _         |  |
| 6003919822                                   |                                          |                |                                           |           |                          |                                                           |        |                         | Reguler             |                       |                 |           |  |
| Tabungan Reguler                             | r<br>IDR 500.000.00                      | IDR 500.000.00 |                                           | 0.2200    |                          |                                                           |        |                         |                     |                       |                 |           |  |
| 8003919833                                   |                                          |                |                                           | ОК        |                          |                                                           | LANJUT |                         |                     | KONF                  | RMASI & TRANSAK | SI        |  |

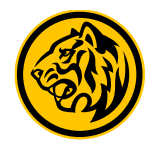

8

Masukkan 5 digit Passcode Secure2U atau jika Secure2U belum tersedia, maka Masukkan SMS Token / TAC

| III Tsel-PakaiMasker      | 중 1.39 PM                             | 7 🖉 80% 🗲                   |      | ×                 | KI     |
|---------------------------|---------------------------------------|-----------------------------|------|-------------------|--------|
| <b>K</b> Back             | SECURE2U                              |                             |      |                   |        |
| Silakan masul<br>Anda unt | kkan 5 digit Passo<br>tuk melanjutkan | code transaksi<br>transaksi |      | Masukk            | an SMS |
|                           |                                       |                             |      |                   |        |
| 0                         |                                       |                             |      | 1                 | 2      |
| $\bigcirc$ (              | 000                                   | ) $()$                      |      | 1                 | F      |
| 1                         | 2                                     | 3                           | atau | 4                 | 5      |
| 4                         | 5                                     | 6                           |      | 7                 | 8      |
|                           |                                       |                             |      | $\langle \rangle$ | 0      |
| 7                         | 8                                     | 9                           |      | $\bigcirc$        |        |
| $\langle \rangle$         | 0                                     | OK                          |      |                   |        |
|                           |                                       |                             |      |                   |        |
|                           |                                       |                             |      |                   |        |

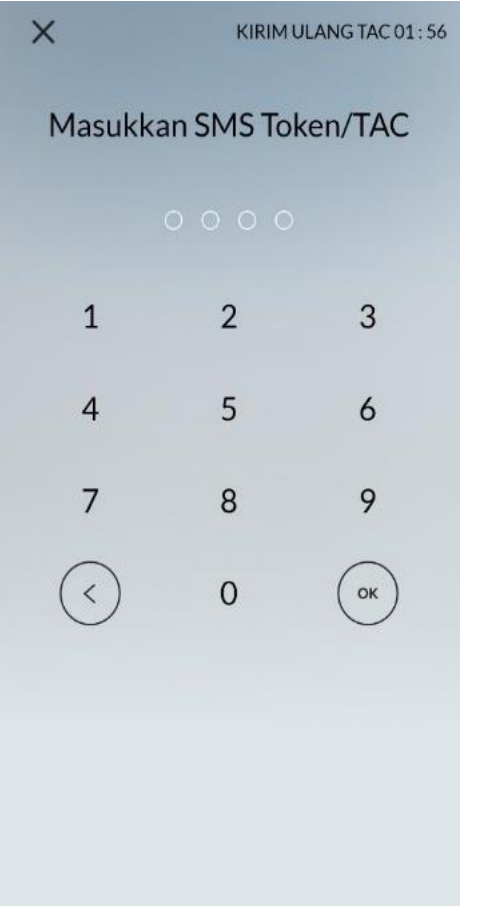

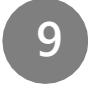

Anda akan mendapatkan informasi proses selesai pada layar baik jika rekening berhasil dibuka atau gagal

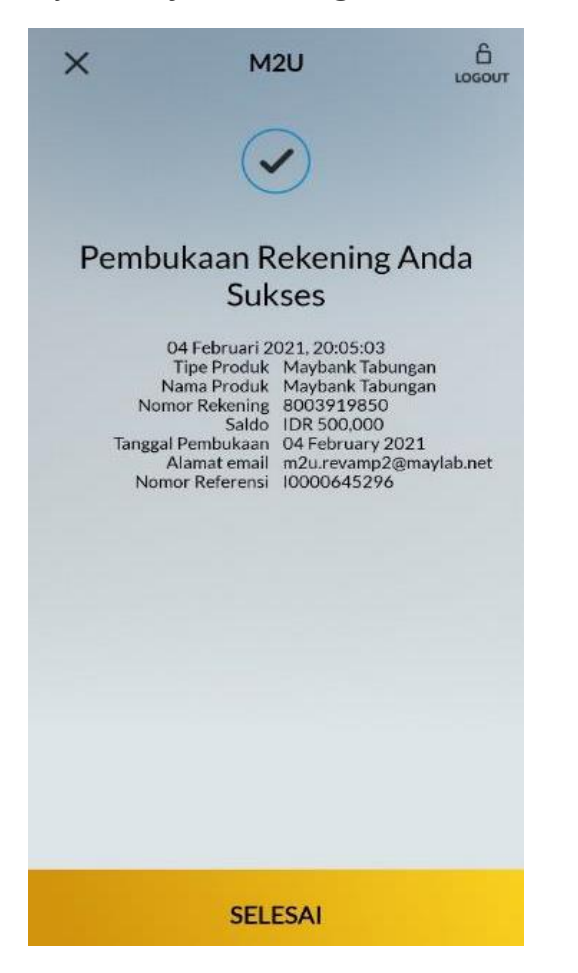

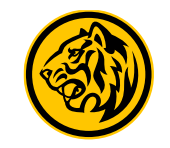

# Flow Transfer Dana dari Rekening Sendiri

### Transfer Dana dari Rekening Sendiri

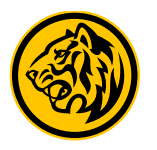

| Login M2U Apps > Klik Menu<br>Transfer                                                  | Pada tampilan Menu Transfer<br>Pilih Rekening Sendiri | <b>3</b> Pilih Rekening Sumber Dana                                           | 4 Pilih Rekening Tujuan                                                                               |  |  |
|-----------------------------------------------------------------------------------------|-------------------------------------------------------|-------------------------------------------------------------------------------|----------------------------------------------------------------------------------------------------|--|--|
|                                                                                         | III Tsel-PakaiMasker      1.55 PM     ✓ Ø 86%         | 13.58  →   ↓ III 4G    ↓ TRANSFER KE REKENING SENDIRI                         | 13.59 7 4G TRANSFER KE REKENING SENDIRI                                                               |  |  |
| IDR 37,085,455,793.55                                                                   | Menu Transfer                                         | TRANSFER DARI                                                                 | $\begin{array}{c} & & & \\ & & \\ \hline \\ \hline \\ \hline \\ \hline \\ \hline \\ \hline \\ \hline$ |  |  |
| Tabungan Reguler       IDR 500,000.00         8003919864       IDR 500,000.00           | Transfer Rekening Antar<br>Favorit Sendiri Maybank    | Tabungan Maksi<br>8003919112 IDR 902,811,840.00                               | 8783<br>Tabungan Maksi<br>8003919112 IDR 902,811,840.00                                               |  |  |
| Tabungan MyArafah iB       IDR 222,222.00         8703901369       IDR 222,222.00       | Antar Bank E-Wallet LLG / SKN                         | Tabungan Maksi<br>8003919199 IDR 213,333.00                                   | Tabungan Maksi<br>8003919199 IDR 213,333.00                                                           |  |  |
| Tabungan MyArafah iBIDR 0.008703901405                                                  | E KE                                                  | Tabungan Reguler       IDR 500,000.00         8003919820       IDR 500,000.00 | Tabungan Reguler       IDR 500,000.00         8003919820       IDR 500,000.00                         |  |  |
| Tabungan MyArafah iB       IDR 11,000,011.00         8703901413       IDR 11,000,011.00 | Virtual<br>Account<br>Valuta Asing                    | Tabungan Pro<br>8003919822 IDR 25,000,000.00                                  | Tabungan Pro<br>8003919822 IDR 25,000,000.00                                                          |  |  |
| Tabungan iB       IDR 500,000.00         8703901581       IDR 500,000.00                |                                                       | Tabungan Reguler<br>8003919833 IDR 500,000.00                                 | Tabungan Reguler<br>8003919833 IDR 500,000.00                                                         |  |  |
| Tabungan Pro IB                                                                         |                                                       | Tabungan Pro<br>8003919836 IDR 25,000,000.00                                  | Tabungan Pro<br>8003919836 IDR 25,000,000.00                                                          |  |  |

#### Transfer Dana dari Rekening Sendiri

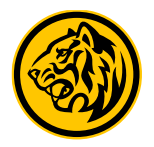

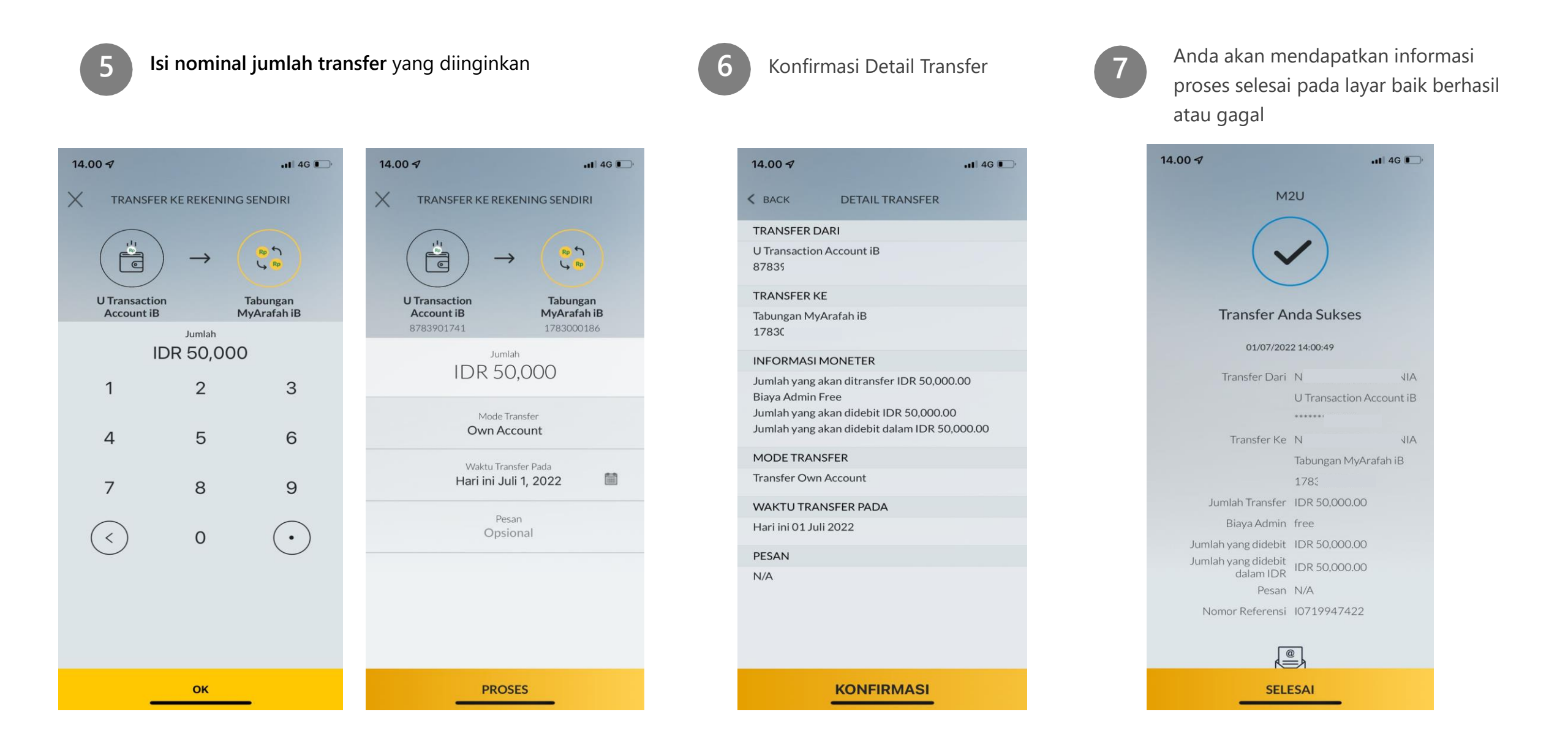